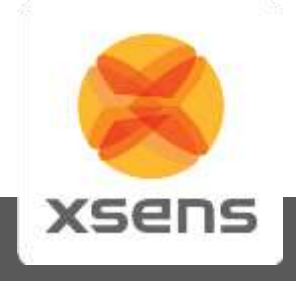

## **Firmware Updater Manual**

### MTi MkIV and MTw

Document FU0100P, Revision I, 07 May 2013

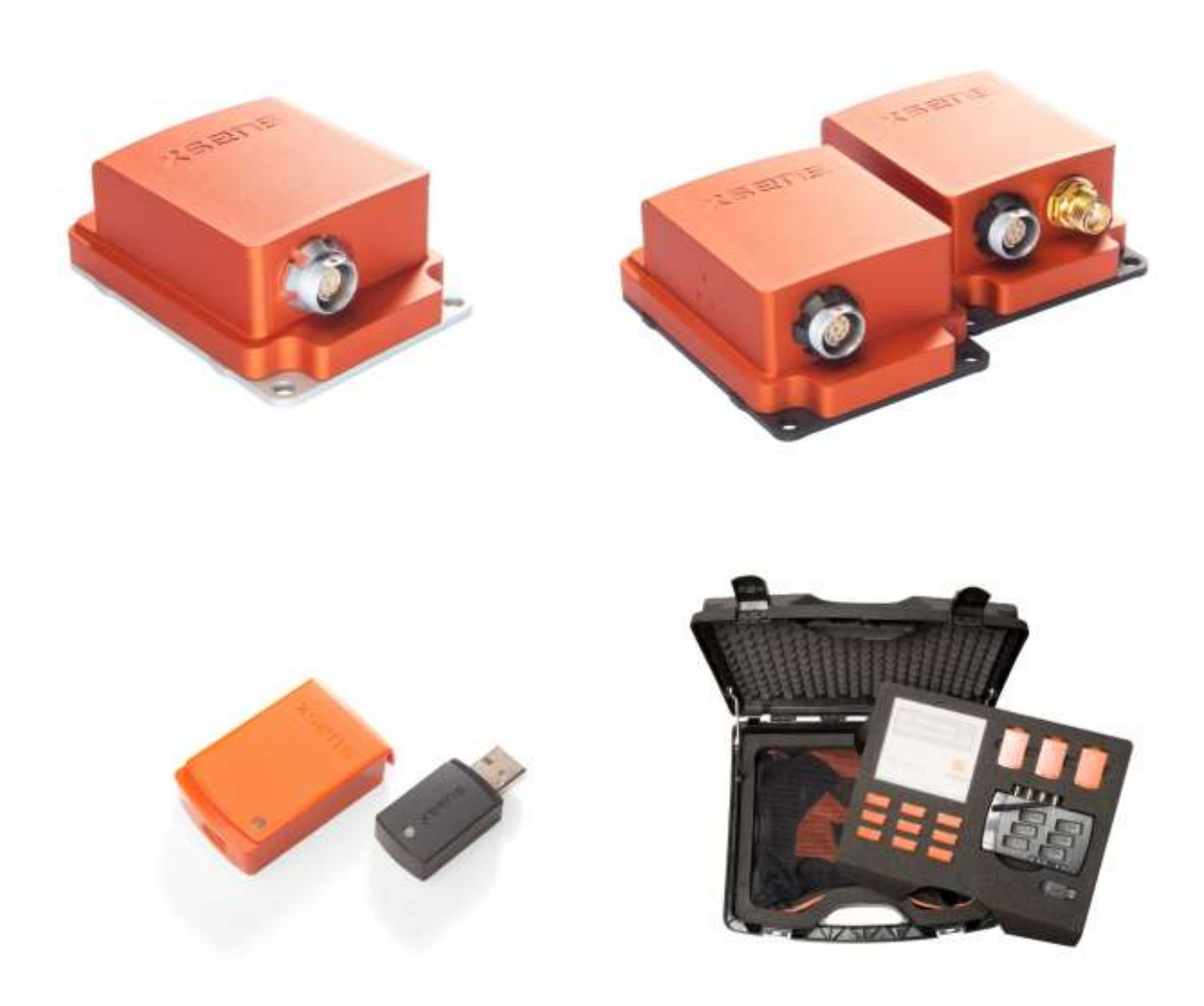

Xsens Technologies B.V.

Pantheon 6a P.O. Box 559 7500 AN Enschede The Netherlands

phone +31 (0)88 973 67 00 +31 (0)88 973 67 01 e-mail info@xsens.com internet www.xsens.com

fax

Xsens North America, Inc.

10557 Jefferson Blvd, Suite C CA-90232 Culver City USA

phone fax e-mail

310-481-1800 310-416-9044 info@xsens.com internet www.xsens.com

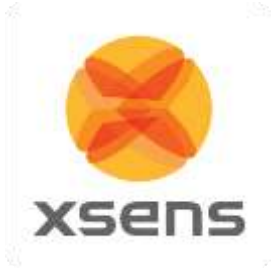

### Revisions

| Revision | Date          | Ву         | Changes                                                                             |
|----------|---------------|------------|-------------------------------------------------------------------------------------|
| A        | December 2008 | PRI<br>MMI | First version.                                                                      |
| В        | February 2009 | PRI<br>MMI | Added update for<br>standalone MTs, Xbus<br>Master, Xbus Master<br>MTs and Xbus Kit |
| С        | February 2009 | HBE        | Editorial changes                                                                   |
| D        | April 2009    | HBE        | Name change to MVN                                                                  |
| E        | May 2009      | MHA        | Added preferable<br>mode Xbus system<br>New corporate design                        |
| F        | August 2009   | PRI        | Number of update options reduced to 3                                               |
| G        | October 2010  | MHA        | Minor editorial changes                                                             |
| Н        | November 2011 | СМО        | Added update for<br>MTw/Awinda System                                               |
| Ι        | 7 May 2013    | MHA        | Updated for MT SW Suite 4.1.5                                                       |

© 2005-2013, Xsens Technologies B.V. All rights reserved. Information in this document is subject to change without notice. Xsens, MVN, MotionGrid, MTi, MTi-G, MTx, MTw, Awinda and KiC are registered trademarks or trademarks of Xsens Technologies B.V. and/or its parent, subsidiaries and/or affiliates in The Netherlands, the USA and/or other countries. All other trademarks are the property of their respective owners.

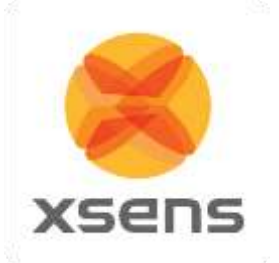

### **Table of Contents**

| 1 | IN  | NTRODUCTION             | 1 |
|---|-----|-------------------------|---|
| 2 | FI  | IRMWARE UPDATE OVERVIEW | 2 |
|   | 2.1 | ΜΤΙ ΜκΙν                | 2 |
|   | 2.2 | MTw Development Kit     | 2 |
| 3 | FI  | IRMWARE UPDATE DETAILS  | 3 |
|   | 3.1 | ΜΤΙ ΜκΙν                | 3 |
|   | 3.3 | MTw Development Kit 1   | 1 |
| 4 | т   | ECHNICAL SUPPORT        | 6 |

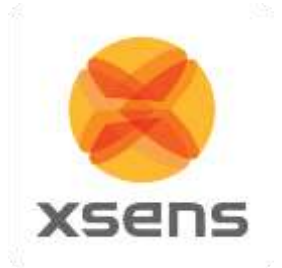

### 1 Introduction

Using the Firmware Updater, it is possible to update the firmware of your Xsens product. Always follow the instructions given by the Firmware Updater very carefully.

**NOTE**: Do NOT run other programs while updating MT firmware. Do NOT run the Firmware Updater in a Windows emulation environment or virtual PC environment. Do NOT disconnect the device during an update in progress.

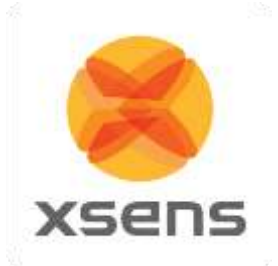

### 2 Firmware update overview

The following sub-sections show the steps needed to update the firmware of the current Xsens products as shown in the overview.

In section 3, a *detailed description* of how to update Xsens' products is given.

In the standard Firmware Updater, it is possible to update Standalone Motion Trackers, the Xbus Kit or MVN. These are also the recommended update procedures. For the update procedure of the Xbus Master and the Xbus Master Motion Trackers individually, refer to section **Error! Reference source ot found.** and go to <u>www.xsens.com/support</u>

Legend: U = User action S = Software action

#### 2.1 MTi MkIV

- 1. U Select 'Standalone Motion Tracker' in firmware updater
- 2. U Select the COM port detection method (Auto-detect, or manual)
- 3. S Update Motion Tracker
- 4. U Disconnect and reconnect the Motion Tracker before using it.

#### 2.2 MTw Development Kit

- 1. U Select 'Awinda System' in firmware updater
- 2. U Select the COM port detection method (Auto-detect, or manual)
- 3. S Update Awinda System

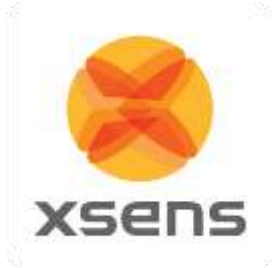

### 3 Firmware update details

**NOTE**: Do NOT run other programs while updating MT firmware. Do NOT run the Firmware Updater in a Windows emulation environment or virtual PC environment. Do NOT disconnect the device during an update in progress.

When updating the firmware in your device, please make sure to use the <u>latest Firmware</u> <u>Updater</u> (as part of the MT Software Suite or MVN), which are all available at our website <u>www.xsens.com</u>. Not using the latest Firmware Updater can render your sensor inoperable in which case the sensor may need to be returned to Xsens for recovery.

To start the Firmware Updater, go to Start  $\rightarrow$  All Programs  $\rightarrow$  Xsens  $\rightarrow$  MT Manager. In MT Manager, go to Tools Menu  $\rightarrow$  Firmware Updater...

#### 3.1 MTi MkIV

Select "Standalone Motion Tracker", press "Next":

| 🙁 Xsens Firmware Updater                                                                                                    |                                                                                          | ×                                     | <u> </u> |
|----------------------------------------------------------------------------------------------------|------------------------------------------------------------------------------------------|---------------------------------------|----------|
| Device Scheding                                                                                                    | XS XS                                                                                    | ens                                   | >        |
| Update program for Xsens hardware.<br>Please select the hardware you wish to update:<br>Standalone Motion Tracker<br>Xbus Kit<br>MVN<br>Awinda System | Update Information<br>Motion Tracker:<br>MkIV Motion Tracker:<br>Xbus Master:<br>Awinda: | v2.6.1<br>v1.2.8<br>v1.3.14<br>v1.1.6 |          |
| Previous Cancel                                                                                                    |                                                                                          | v2.5                                  | .0       |

Ensure that the system is set up as the instructions detail. When this is the case, press "Next":

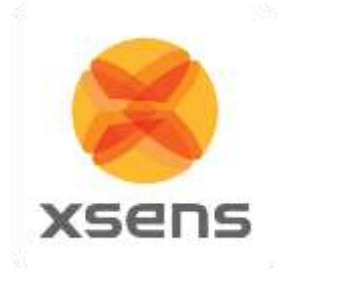

| date Instructions                                                                                                    |      |
|----------------------------------------------------------------------------------------------------|------|
| date Instructions                                                                                                    | ns   |
| auto Institutions oupdate the Firmware of your Motion Tracker: Close all programs on your PC prior to starting the update and do not open any plications or files while the update is in process!! Have your Motion Tracker ready and connected to your PC. Lick Next. ternatively Make sure the Motion Tracker from the provided USB serial cable. Do NOT remove the USB serial cable from your PC. Click Next and de-select the auto-detect checkbox.  revious Next Cancel  M Port Selection Yress Next to detect updateable devices. ernatively Nesselect the 'Auto Detect' checkbox ielect the COM port at which the Xsens USB serial cable is connected and pres xt.                                                                                                    |      |
| bupdate the Firmware of your Motion Tracker: Close all programs on your PC prior to starting the update and do not open any plications or files while the update is in process!! Have your Motion Tracker ready and connected to your PC. Click Next. ternatively Make sure the Motion Tracker from the provided USB serial cable. Do NOT remove the USB serial cable from your PC. Click Next and de-select the auto-detect checkbox.  Tevious Next Cancel  M Port Selection Yress Next to detect updateable devices. ernatively Nesselect the 'Auto Detect' checkbox ielect the COM port at which the Xsens USB serial cable is connected and pres xt.                                                                                                    |      |
| Close all programs on your PC prior to starting the update and do not open any optications or files while the update is in process!!<br>Have your Motion Tracker ready and connected to your PC.<br>Click Next.<br>ternatively<br>Make sure the Motion Tracker baudrate is set to 115k2 (default).<br>Disconnect the Motion Tracker from the provided USB serial cable.<br>Do NOT remove the USB serial cable from your PC.<br>Click Next and de-select the auto-detect checkbox.<br>Tervious Next Cancel<br>ens Firmware Updater<br>M Port Selection<br>M Port Selection<br>M Port Select the devices.<br>ernatively<br>Ne-select the Yauto Detect' checkbox<br>ielect the COM port at which the Xsens USB serial cable is connected and pres<br>xt.<br>Auto Detect<br>DM 15 I                                                                                                    |      |
| Aave your Motion Tracker ready and connected to your PC.<br>Click Next.<br>ternatively<br>• Make sure the Motion Tracker baudrate is set to 115k2 (default).<br>• Disconnect the Motion Tracker from the provided USB serial cable.<br>Do NOT reaves the USB serial cable from your PC.<br>• Click Next and de-select the auto-detect checkbox.<br>• Click Next and de-select the auto-detect checkbox.<br>• Click Next and de-select the auto-detect checkbox.<br>• Click Next and de-select the auto-detect checkbox.<br>• Click Next and de-select the auto-detect checkbox.<br>• Click Next and de-select the auto-detect checkbox.<br>• Click Next and de-select the auto-detect checkbox.<br>• Mext<br>• Cancel<br>• M Port Selection<br>• Yess Next to detect updateable devices.<br>• ernatively<br>Ne-select the 'Auto Detect' checkbox<br>• elect the COM port at which the Xsens USB serial cable is connected and present.<br>• Auto Detect<br>• M 15 |      |
| ternatively  Make sure the Motion Tracker baudrate is set to 115k2 (default).  Disconnect the Motion Tracker from the provided USB serial cable. Do NOT remove the USB serial cable from your PC.  Click Next and de-select the auto-detect checkbox.  revious  Next Cancel  Rens Firmware Updater  M Port Selection  M Port Selection  M Port Select updateable devices. ernatively  Ne-select the 'Auto Detect' checkbox  Auto Detect  M 15                                                                                                    |      |
| I sconnect the Motion Flacket from the provided OSB serial cable. Do NOT remove the USB serial cable from your PC. Click Next and de-select the auto-detect checkbox.  revious  Next Cancel  ens Firmware Updater  M Port Selection  M Port Selection  M Port Select to detect updateable devices. ernatively  Ne-select the COM port at which the Xsens USB serial cable is connected and pres ext.  Auto Detect  DM 15                                                                                                    |      |
| revious Next and de select the data detect checkbox.  revious Next Cancel  ens Firmware Updater  M Port Selection  Yress Next to detect updateable devices. ernatively  Pe-select the COM port at which the Xsens USB serial cable is connected and pres ext.  Auto Detect  DM 15 I                                                                                                    |      |
| revious Next Cancel ens Firmware Updater  M Port Selection  Yress Next to detect updateable devices. ernatively  Pe-select the COM port at which the Xsens USB serial cable is connected and pres xt.  Auto Detect  DM 15 I                                                                                                    |      |
| revious Next Cancel ens Firmware Updater  M Port Selection  Yress Next to detect updateable devices. ernatively  Ne-select the 'Auto Detect' checkbox ielect the COM port at which the Xsens USB serial cable is connected and pres ext.  Auto Detect  DM 15 I                                                                                                    |      |
| ens Firmware Updater  Press Next to detect updateable devices.  ernatively  Pe-select the 'Auto Detect' checkbox ielect the CDM port at which the Xsens USB serial cable is connected and presext.  Auto Detect  DM 15 I                                                                                                    | 025  |
| ens Firmware Updater  M Port Selection  Press Next to detect updateable devices.  ernatively  De-select the 'Auto Detect' checkbox ielect the CDM port at which the Xsens USB serial cable is connected and pres ext.  Auto Detect  DM 15 I                                                                                                    | γ2.3 |
| ens Firmware Updater  M Port Selection  Press Next to detect updateable devices.  ernatively  Ne-select the 'Auto Detect' checkbox ielect the CDM port at which the Xsens USB serial cable is connected and pres ext.  Auto Detect  DM 15 I                                                                                                    |      |
| Auto Detect                                                                                                    | ×    |
| M Port Selection<br>Press Next to detect updateable devices.<br>ternatively<br>De-select the 'Auto Detect' checkbox<br>ielect the CDM port at which the Xsens USB serial cable is connected and pres<br>xt.<br>Auto Detect<br>DM 15 I                                                                                                    |      |
| M Port Selection<br>Press Next to detect updateable devices.<br>ternatively<br>De-select the 'Auto Detect' checkbox<br>ielect the COM port at which the Xsens USB serial cable is connected and pres<br>ext.<br>Auto Detect<br>DM 15 I                                                                                                    | ns   |
| M Port Selection<br>Press Next to detect updateable devices.<br>rematively<br>De-select the 'Auto Detect' checkbox<br>ielect the CDM port at which the Xsens USB serial cable is connected and pres<br>ext.<br>Auto Detect                                                                                                    |      |
| Press Next to detect updateable devices.<br>rematively<br>Seselect the 'Auto Detect' checkbox<br>Select the COM port at which the Xsens USB serial cable is connected and pres<br>ext.<br>Auto Detect                                                                                                    |      |
| ernatively<br>De-select the 'Auto Detect' checkbox<br>Select the COM port at which the Xsens USB serial cable is connected and pres<br>ext.<br>Auto Detect                                                                                                    |      |
| Perelect the 'Auto Detect' checkbox<br>Select the COM port at which the Xsens USB serial cable is connected and pres<br>ext.<br>Auto Detect                                                                                                    |      |
| De-select the 'Auto Detect' checkbox<br>Select the COM port at which the Xsens USB serial cable is connected and pres<br>ext.<br>Auto Detect                                                                                                    |      |
| Auto Detect                                                                                                    | 8    |
| 0M 15 🗾 😢                                                                                                    |      |
|                                                                                                    |      |
| 21600                                                                                                    |      |
|                                                                                                    |      |

Press "Next" or manually select a COM port number where a device configured at 115k2 has been attached.

Note: If the Firmware Updater does not find a Motion Tracker attached during an auto detect, it does help to manually select the COM port number. For the COM port number, connect your Motion Tracker and read out the COM port number in the Device list.

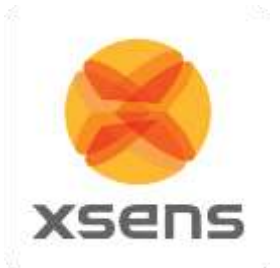

Wait while the software is scanning for your Motion Tracker:

|                  | 烤 xsens     |
|------------------|-------------|
| Scanning         |             |
| Previous Next Ca | ancel v2.5. |

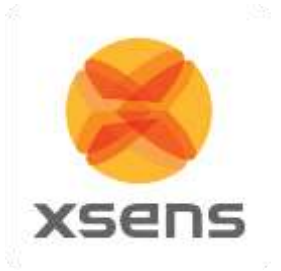

An overview is shown of all detected hardware. If one Motion Tracker was found, the "Next" button is enabled. If no hardware was found, the previous dialog is shown again. Click "Next":

| Devices Dverview<br>MTi-G-700-2A8G4<br>DeviceID=0770005A<br>Firmware Revision=1.2.8<br>Hardware Revision=1.0 | Press 'Next' to start the firmware<br>update process for your attached<br>Motion Tracker. | 2 |
|----------------------------------------------------------------------------------------------------|-------------------------------------------------------------------------------------------|---|
|                                                                                                    |                                                                                           |   |

...then press "Update" to start the actual upgrading:

|                                |                                                               | 😫 xsens                    |
|--------------------------------|---------------------------------------------------------------|----------------------------|
| Ready to Upda                  | e                                                             |                            |
| Ready To Upo<br>Press ''Update | ate Motion Tracker Firmware<br>'' to begin the update process |                            |
| IDo NOT ope                    | n any applications or files while                             | the update is in process!! |
| !!DoNOT turn                   | off or unplug your device during                              | g the update procedure!!   |
|                                |                                                               |                            |
|                                |                                                               |                            |
|                                |                                                               |                            |
|                                |                                                               |                            |
| Restart                        | Update Can                                                    | icel J                     |

# Important: Do NOT turn off or unplug your device during the update!

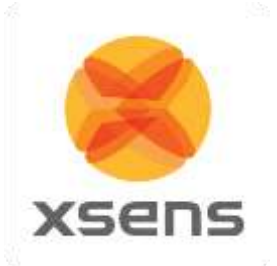

Now the firmware of the Motion Tracker will be updated. First the filter setting profiles...

| 11-1-2             |                       |                    |
|--------------------|-----------------------|--------------------|
| Updating           |                       |                    |
| Updating firmware  | for                   |                    |
| MTi-G-700          |                       |                    |
| From v1.2.8 T      | o v 1.2.8             |                    |
|                    | SN: 0770005A (1 of 1) |                    |
|                    |                       | Writing scenarios  |
|                    |                       | Updating device(s) |
|                    |                       |                    |
| Do NOT turn off or | unplug your device!!! |                    |

#### Then the MT Settings...

| Xsens Firmware Updater                   |                     |
|------------------------------------------|---------------------|
|                                          | ≍ xsens             |
| Updating                                 |                     |
| Updating firmware for                    |                     |
| MTi-G-700                                |                     |
| From v1.2.8 To v1.2.8                    |                     |
| SN: 0770005A (1 of 1)                    |                     |
|                                          | Writing MT Settings |
|                                          |                     |
|                                          | Updating device(s)  |
|                                          |                     |
| Do NOT turn off or unplug your device!!! |                     |
| 10 A2 107                                |                     |
| Restart Update Cancel                    |                     |

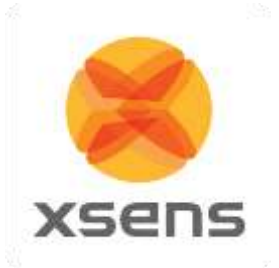

And finally the firmware of the attached Motion Tracker.

| Updating       |                              |                    |
|----------------|------------------------------|--------------------|
| Updating firmv | vare for                     |                    |
| MTi-G-700      |                              |                    |
| From v1.2.8    | To v 1.2.8                   |                    |
|                | SN: 0770005A (1 of 1)        |                    |
|                |                              | Writing firmware   |
|                |                              |                    |
|                |                              | Updating device(s) |
|                |                              |                    |
| Do NOT turn    | off or unplug your device!!! |                    |

When all Motion Trackers have been updated, baud rate, location ID, alignment matrix and magnetic field mapper results are restored:

| Xsens Firmwar   | e Updater          |                 |                    | ×     |
|-----------------|--------------------|-----------------|--------------------|-------|
|                 |                    | 1               | <b>X</b> 56        | בחי   |
| 11-4-6          |                    |                 |                    |       |
| opoaung         |                    |                 |                    |       |
| Updating firmwa | are for            |                 |                    |       |
| MTi-G-700       |                    |                 |                    |       |
| From v1.2.8     | To v 1.2.8         |                 |                    |       |
|                 | SN: 07             | 70005A (1 of 1) |                    |       |
|                 |                    |                 | Writing done       |       |
|                 |                    |                 | Restoring settings |       |
|                 |                    |                 |                    |       |
| Do NOT turn of  | f or upplug your d | eviceIII        |                    |       |
| Dontor tamor    | r or anplag your a | C NGC:::        |                    |       |
|                 | -                  |                 | -1                 |       |
| Restart         | Update             | Cancel          |                    | v2.5. |

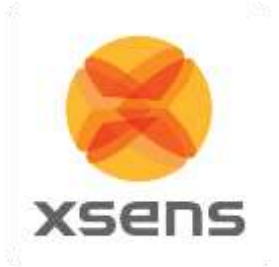

Upon successful update, press "Finish" to conclude the Firmware Update.

| Xsens Firmware Updater                             |          |  |
|----------------------------------------------------|----------|--|
|                                                    | 🔀 xsens  |  |
| Done                                               | <u> </u> |  |
| Firmware update successful                         |          |  |
| Disconnect your Motion Tracker<br>before using it. |          |  |
|                                                    |          |  |
| Bestart Update Finish                              |          |  |

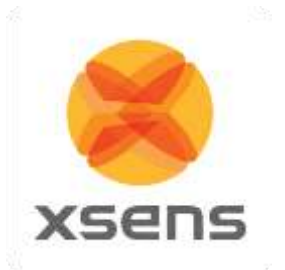

When you receive an error (see below), try to run the Firmware Updater again.

| Xsens Firmware U    | odater                   |               |
|---------------------|--------------------------|---------------|
|                     | 6                        | xsens         |
| Failed              | ×                        | ABCIT         |
| Update Failed       |                          |               |
| Reason:             | Error code 19 (Device    | eld 0770005A) |
| Please contact http | ://www.xsens.com/support |               |
|                     |                          |               |
|                     |                          |               |
|                     |                          |               |
|                     |                          |               |
| - 1 T               |                          |               |

When an error occurred, it can happen that the firmware in the device is a rescue firmware (version 255.0.x):

|                              | 🦱 X56              | 112 |
|------------------------------|--------------------|-----|
| Updating                     |                    |     |
| Updating firmware for        |                    |     |
| MTi-G-700                    |                    |     |
| From v255.0.6 To v 1.2.8     |                    |     |
| SN                           | 0770005A (1 of 1)  |     |
|                              | Writing firmware   |     |
|                              |                    |     |
|                              | Updating device(s) |     |
|                              |                    |     |
| Do NOT turn off or unplug yo | r device!!!        |     |

If the problem persists, please go to www.xsens.com/support.

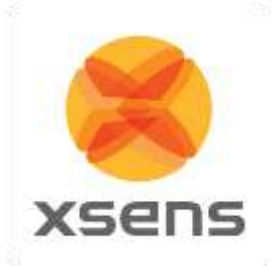

#### 3.3 MTw Development Kit

Select "Awinda System", press "Next":

| Xsens Firmware Updater                                                                                                    |                                            |                             |        |
|----------------------------------------------------------------------------------------------------|--------------------------------------------|-----------------------------|--------|
|                                                                                                    | xs                                         | en                          | S      |
| Device Selection                                                                                                    |                                            |                             |        |
| Update program for Xsens hardware.<br>Please select the hardware you wish to update:<br>C Standalone Motion Tracker<br>C Xbus Kit<br>C MVN | – Update Information                       | 1                           |        |
| <ul> <li>Awinda System</li> </ul>                                                                                                    | Xbus Master:<br>Motion Tracker:<br>Awinda: | v1.3.14<br>v2.6.1<br>v1.0.4 |        |
| Previous Next Cancel                                                                                                    |                                            |                             | v2.4.5 |

Ensure that the system is set up as the instructions detail. When this is the case, press "Next":

| Xsens Firmware Updater                                                                                                    |        |
|----------------------------------------------------------------------------------------------------|--------|
| Xsen:                                                                                                    | S      |
| Update Instructions                                                                                                    |        |
| To update the your Awinda system:                                                                                                    |        |
| !! Close all programs and do not open any applications or files while the update is in process!!                                                                         |        |
| <ol> <li>Have your Awinda system ready.</li> <li>Connect using power adapter.</li> <li>Place the MTw(s) to update in the Awinda station.</li> <li>Click Next.</li> </ol> |        |
|                                                                                                    |        |
|                                                                                                    |        |
| Previous Cancel                                                                                                    | /2.4.5 |

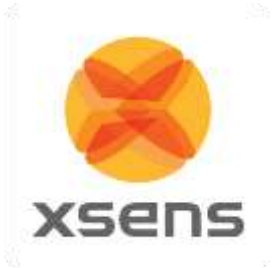

Press "Next" or manually select the appropriate COM port number.

| Xsens Firmware Updater                                                                                                    |
|----------------------------------------------------------------------------------------------------|
| 🔀 xsens                                                                                                    |
| COM Port Selection                                                                                                    |
| Press Next to detect updateable devices.                                                                                                    |
| alternatively                                                                                                    |
| <ul> <li>De-select the 'Auto Detect' checkbox</li> <li>Select the CDM port at which the Xsens USB serial cable is connected and press<br/>Next.</li> </ul> |
| 🔽 Auto Detect                                                                                                    |
| COM 1 💌 🖂                                                                                                    |
| 921600 🔽                                                                                                    |
| Previous Next Cancel v2.4.5                                                                                                    |

Note: Usually selecting AutoDetect is sufficient. However, if the Firmware Updater does not find a component of the Awinda System, manually select the COM port number. To determine the appropriate COM port number, check the Device list.

Wait while the software is scanning for the Awinda System:

| Xsens Firmware U | pdater |        |        |
|------------------|--------|--------|--------|
|                  |        | ×s 🔀   | ens    |
| Scanning         | Λ      |        |        |
| Previous         | Next   | Cancel | v2.4.5 |

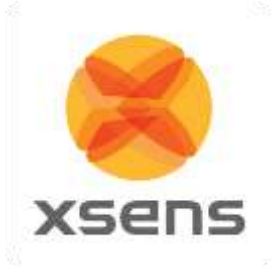

An overview is shown of all detected hardware. When hardware is detected, the "Next" button is enabled, however it is advised that the user checks that all hardware has been correctly detected. If no hardware was found, the previous dialog is shown again.

When all hardware that should be detected is on the list, click "Next":

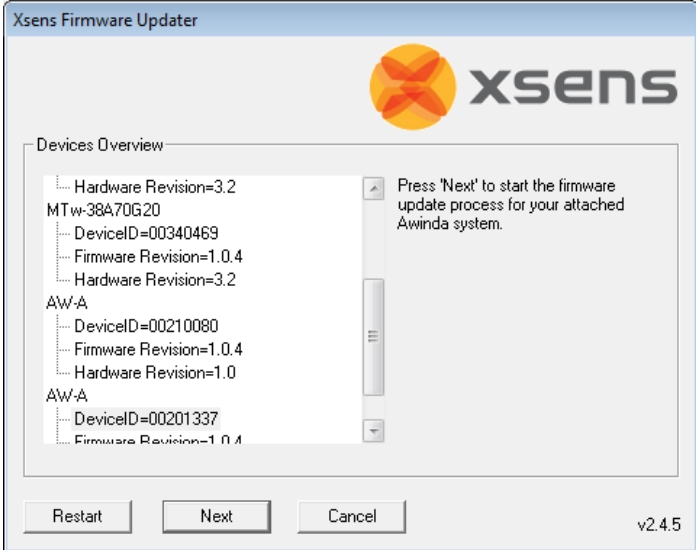

...then press "Update" to start the firmware update:

| Xsens Firmware Updater                                                            |
|-----------------------------------------------------------------------------------|
| 🔀 xsens                                                                           |
| Ready to Update                                                                   |
| Ready To Update your Awinda system<br>Press "Update" to begin the update process. |
| !!Do NOT open any applications or files while the update is in process!!          |
| !!Do NOT turn off or unplug your device during the update procedure!!             |
|                                                                                   |
|                                                                                   |
|                                                                                   |
|                                                                                   |
|                                                                                   |
| Restart Update Cancel v2.4.5                                                      |

Important: Do NOT turn off or unplug your device during the update!

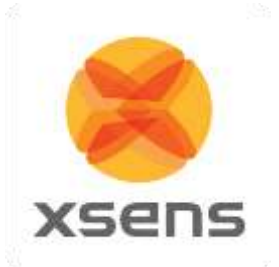

First the firmware of the Awinda Dongle is updated.

| Xsens Firmware Updater                         |  |
|------------------------------------------------|--|
| 🔀 xsens                                        |  |
| Updating                                       |  |
| Updating firmware for                          |  |
| Awinda Dongle                                  |  |
| From v1.0.6 To v1.0.6<br>SN: 00210080 (1 of 3) |  |
| Writing firmware                               |  |
| Total progress                                 |  |
| Do NDT turn off or unplug your device!!!       |  |
| Restart Update Cancel v2.4.5                   |  |

#### Then the Awinda Station

| Xsens Firmware Updater                         |        |
|------------------------------------------------|--------|
| 🔀 xsen                                         | S      |
| Updating                                       |        |
| Updating firmware for                          |        |
| Awinda Station                                 |        |
| From v1.0.4 To v1.0.4<br>SN: 00210080 (4 of 5) |        |
| Writing firmware                               |        |
| Updating Main device(s)                        |        |
| Do NOT turn off or unplug your device!!!       |        |
| Restart Update Cancel                          | v2.4.5 |

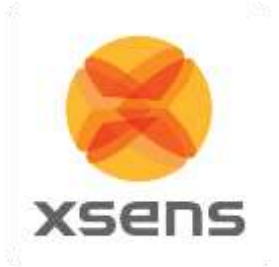

#### And finally the firmware of the Motion Trackers

| Xsens Firmware Updater                   |
|------------------------------------------|
| 🔀 xsens                                  |
| Updating                                 |
| Updating firmware for                    |
| MTw                                      |
| From v1.0.4 To v1.0.4                    |
| SN: 00340270 (1 of 5)                    |
| Writing firmware                         |
| Updating Main device(s)                  |
| Do NOT turn off or unplug your device!!! |
| Restart Update Cancel v2.4.5             |

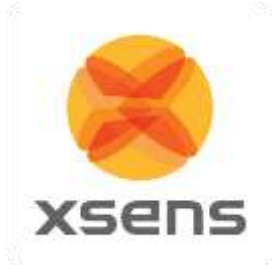

### 4 Technical Support

Xsens Technologies B.V. is glad to help you with any questions you may have about the firmware updater or about the use of the technology for your application. Please contact Xsens' Support Team:

→ by e-mail: www.xsens.com/support
 → telephone: Xsens HQ +31 88 97367 00 / Xsens US office 310-481-1800

To be able to help you, please mention your **Firmware Updater version number** and **software license registration number** in your e-mail. In case of a Xsens MVN system please mention the **8digit number** on the Xsens Sticker, you can find this between the latches of the Suitcase.

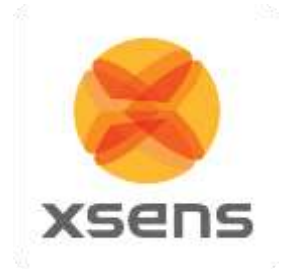

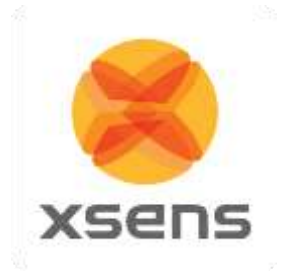

1